# Wegweiser: Sprachkurssuche in myStudy

Um das Sprachangebot in myStudy zu erreichen, gibt es 3 Möglichkeiten:

### Möglichkeit 1: Suche über Studiengang und Gebiet

- 1. Veranstaltungssuche → Studiengang (Leuphana Bachelor oder Masterstudiengang)
- 2. Gebiet: International Center
- 3. Gib die gesuchte Sprache an

| Stundenpläne                         |   | Studiengang       | Leuphana Bachelor (B.A./B.Eng./B.Sc./LL.B.)                                                                               | ~      |
|--------------------------------------|---|-------------------|----------------------------------------------------------------------------------------------------|--------|
| Veranstaltungsverzeichnis            | ~ | Gebiet            | International Center: Sprachangebot (ehemals Sprachenzentrum)                                                             | ~      |
| Veranstaltungsverzeichnis            |   | Modul             | auswählen                                                                                                    | ~      |
| Veranstaltungssuche                  |   | Fachsemester      | Fachsemester                                                                                                    |        |
| Modulsuche                           |   |                   |                                                                                                    |        |
| Veranstaltungsverzeichnis-<br>Export |   | liter             |                                                                                                    |        |
| Modulhandhuch                        |   | Dozent/in         |                                                                                                    |        |
| Labrandanbandhuah                    |   |                   | <ul> <li>Erweiterte Suche</li> </ul>                                                                                      |        |
| Lenrengemandbuch                     |   |                   | Lehrveranstaltungen ohne Modulzuordnung suchen     Veranstaltungen aus Komplementärstudium & Leuphana-Semester ignorieren |        |
| Personen                             | > |                   |                                                                                                    |        |
| Räume                                | > | Tags              | Alle Tags                                                                                                    |        |
| Newsletter                           | > | Termine           | Alle ~ Alle Tage ~ Alle Zeiten ~                                                                                          | .]     |
| Service                              | > | Sprache           | Alle Sprachen                                                                                                    | ~      |
| Verwaltung                           | > | Veranstaltungsart | Alle Veranstaltungsarten                                                                                                  | ~      |
| Hilfe                                | > |                   | Formular löschen                                                                                                    | suchen |

### Möglichkeit 2: Suche über den Tag "Sprachangebot"

#### 1. Wähle den Tag "Sprachangebot" aus

2. Gib die gesuchte Sprache an

| Studiendekanat >                     | Veranstaltungssuche | 2                                                                                                    |          |
|--------------------------------------|---------------------|----------------------------------------------------------------------------------------------------|----------|
| Stundenpläne                         | Otudianana          |                                                                                                    |          |
| Veranstaltungsverzeichnis 🗸 🗸        | Studiengang         | auswanien                                                                                                    | <u> </u> |
| Veranstaltungsverzeichnis            | Titel               |                                                                                                    |          |
| Veranstaltungssuche                  | Dozent/in           |                                                                                                    |          |
| Modulsuche                           |                     | ~ Erweiterte Suche                                                                                                    |          |
| Veranstaltungsverzeichnis-<br>Export |                     | <ul> <li>Lehrveranstaltungen ohne Modulzuordnung suchen</li> <li>Veranstaltungen aus Komplementärstudium &amp; Leuphana-Semester ignorieren</li> </ul> |          |
| Modulhandbuch                        | Tags                | Sprachangebot                                                                                                    | ~        |
| Lehrendenhandbuch                    | Termine             | Alle     ~     Alle Zeiten     ~                                                                                                    |          |
| Personen >                           | Sprache             | Alle Sprachen                                                                                                    | ~        |
| Räume >                              | Veranstaltungsart   | Alle Veranstaltungsarten                                                                                                    | ~        |
| Newsletter >                         |                     | Formular löschen such                                                                                                    | hen      |

## Möglichkeit 3: Suche über das Veranstaltungsverzeichnis

- 1. Gehe ins Veranstaltungsverzeichnis
- Wähle "Zusätzliche Angebote (ohne CPs)" aus
   Klicke auf einen Reiter des International Centers

| Studiendekanat >              | Studiengang                                                                              |  |  |  |  |
|-------------------------------|------------------------------------------------------------------------------------------|--|--|--|--|
| Stundenpläne                  | zusätzliche Angebote (ohne CPs)                                                          |  |  |  |  |
| Veranstaltungsverzeichnis 🗸 🗸 |                                                                                          |  |  |  |  |
| Veranstaltungsverzeichnis     |                                                                                          |  |  |  |  |
| Veranstaltungssuche           | III Autonome Lehre - AStA 田                                                              |  |  |  |  |
| Modulsuche                    | 🖬 Bewerbungsverfahren für die Betreuung von betriebswirtschaftlichen Abschlussarbeiten 🗉 |  |  |  |  |
| Veranstaltungsverzeichnis-    | College/Bachelor a                                                                       |  |  |  |  |
| Export                        | 💷 Die Fachschaft Business, Economics & Management – Repetitorien & Schulungen 🗉          |  |  |  |  |
| Modulhandbuch                 | 🖬 Fachbibliothek Sprache 🗉                                                               |  |  |  |  |
| Lehrendenhandbuch             | 🖬 für Tutorinnen und Tutoren 🗉                                                           |  |  |  |  |
|                               | 🖬 Graduate School/Master/Promotion 🗉                                                     |  |  |  |  |
| Personen >                    | III Ingenieurwissenschaften 🗉                                                            |  |  |  |  |
| Räume >                       | III International Center: Sprachangebot (ehemals Sprachenzentrum) 🗉                      |  |  |  |  |
| Newsletter                    | III International Center: weitere Angebote 🖻                                             |  |  |  |  |
|                               | 🖬 Kulturelle Praxis 🗉                                                                    |  |  |  |  |